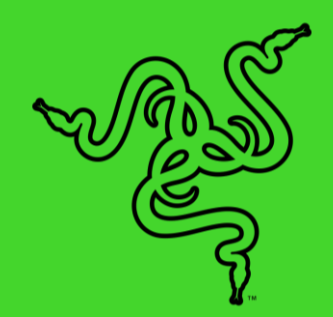

# RAZER SEIREN EMOTE 魔音海妖情动版

高级用户指南

借助全球首款采用了配备表情引擎之显示屏的直播麦克风,使你的粉丝 备感惊艳。这种显示屏可以点亮交互式表情,让你的表演效果更上一层 楼。采用超心形拾音模式的电容式麦克风可以准确地录制你的声音并消 除背景噪音。

## 目录

| 1. | 内含物品/要求3                                             |
|----|------------------------------------------------------|
| 2. | 简要介绍5                                                |
| 3. | 技术规格 6                                               |
| 4. | 设置 RAZER SEIREN EMOTE 魔音海妖情动版 7                      |
| 5. | 使用你的 RAZER SEIREN EMOTE 魔音海妖情动版 9                    |
| 6. | 通过 RAZER SYNAPSE 雷云 配置 RAZER SEIREN EMOTE 魔音海妖情动版 10 |
| 7. | 安全与维护16                                              |
| 8. | 法律声明17                                               |

## 1. 内含物品/要求

## 内含物品

• Razer Seiren Emote 魔音海妖情动版

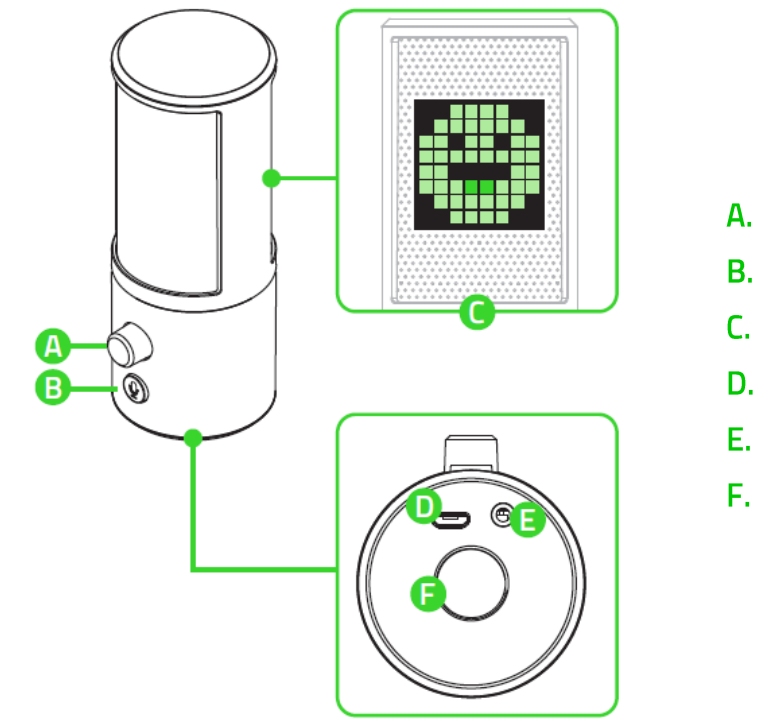

- A. 耳机音量控制
- B. 麦克风静音键
- C. 直播响应灯效
- D. Micro-USB 端口
- E. 3.5 毫米耳机端口
- F. 线架

▪ 支杆

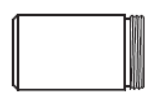

• 桌上立架底座

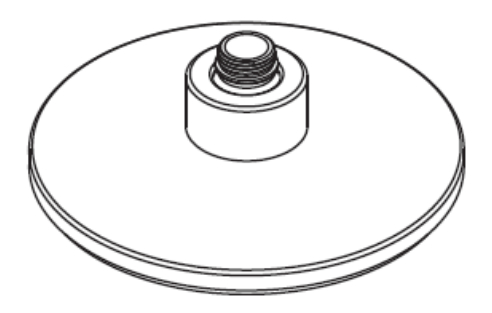

▪ 鹅颈延长杆

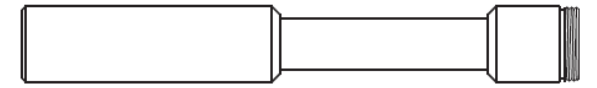

• Micro-USB 转 USB 连接线

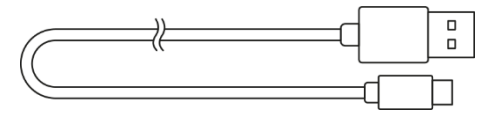

■ 重要产品信息指南

## 要求

## 产品要求

▪ 具有一个可用 USB 端口的 PC

#### RAZER SYNAPSE 雷云要求

- Windows<sup>®</sup> 7 64 位 (或更高版本)
- 互联网连接,用于软件安装

① 与 Streamlabs、OBS, 和 XSplit 兼容(可能要支付软件许可证费用)。

## 2. 简要介绍

你现在拥有了一台很棒的设备,并且附带一年的有限保修。即刻通过 <u>razerid.razer.com/cn-z</u> <u>h</u> 在线注册,充分发挥设备的所有功能,并获得 Razer 雷蛇的独家福利。

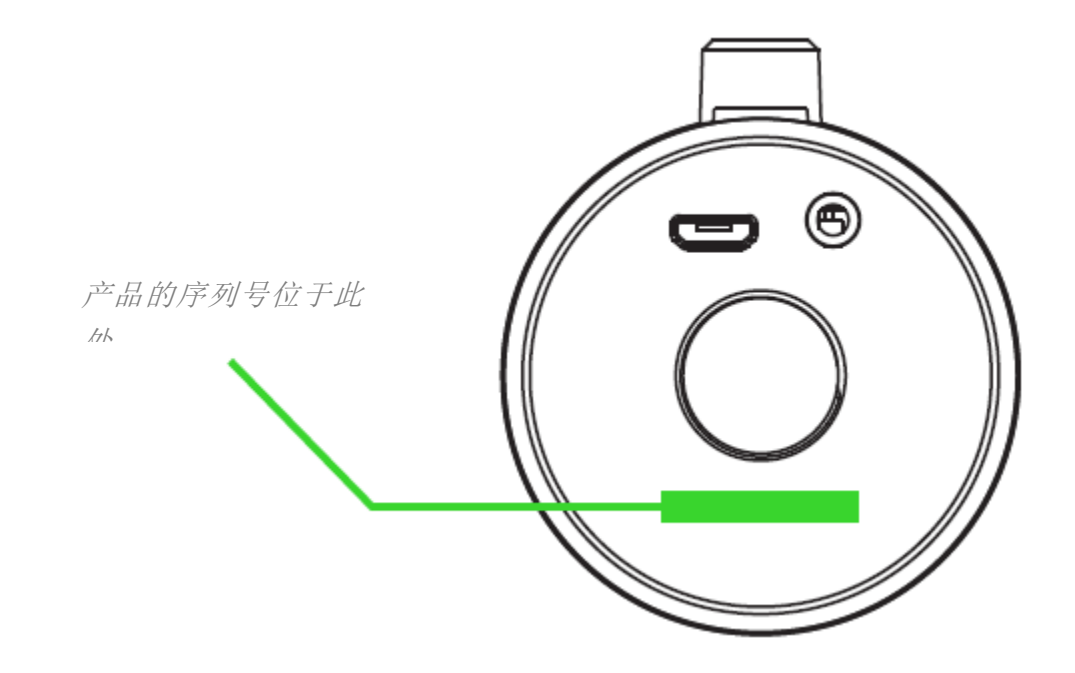

如果遇到问题,请通过 support.razer.com/cn 向 Razer 雷蛇支持团队提出问题。

## 3. 技术规格

## 麦克风规格

- 所需电源/功耗:5 V 500 mA
- 采样率:44.1 kHz(最小)/48 kHz(最大)
- 比特率: 16 比特
- 振膜舱: Ø 25 mm 电容式振膜舱
- 指向模式: 超心形
- 频响范围: 100 Hz 20 kHz
- 灵敏度: 20 mV / Pa (1 kHz 时)
- 最大声压级: 110 dB (1 kHz 时 THD < 1%)

### 耳机放大器

- 阻抗: ≥ 16 Ω
- 输出功率 (RMS): 110 mW (16Ω 时)
- 总谐波失真: < 0.1% (1 kHz 时)
- 频响范围: 20 Hz 20 kHz
- 信噪比: ≥ 100 dB

#### 显示屏 RGB LED

• 8 x 8 RGB LED 矩阵

## 4. 设置 RAZER SEIREN EMOTE 魔音海妖情动版

1. 将支杆或鹅颈延长杆拧入桌上底座, 然后将麦克风牢固地固定到位。

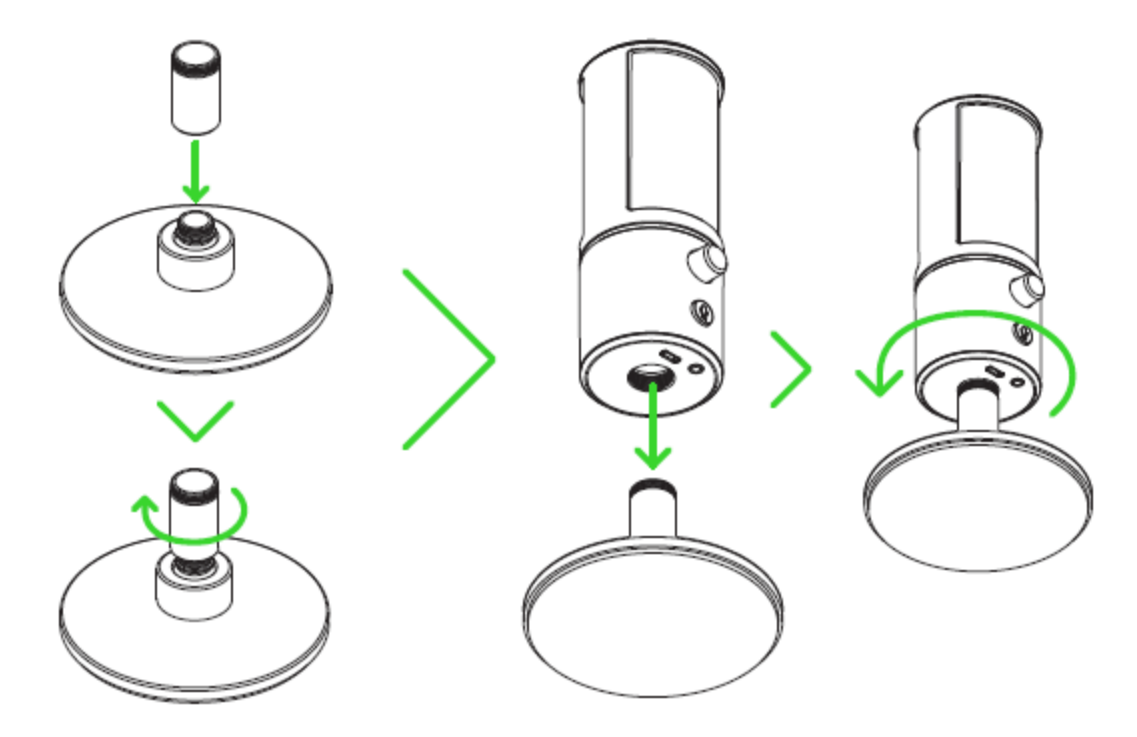

2. 使用 Micro-USB 转 USB 连接线缆,将 Razer Seiren Emote 魔音海妖情动版连接到你的系统上。

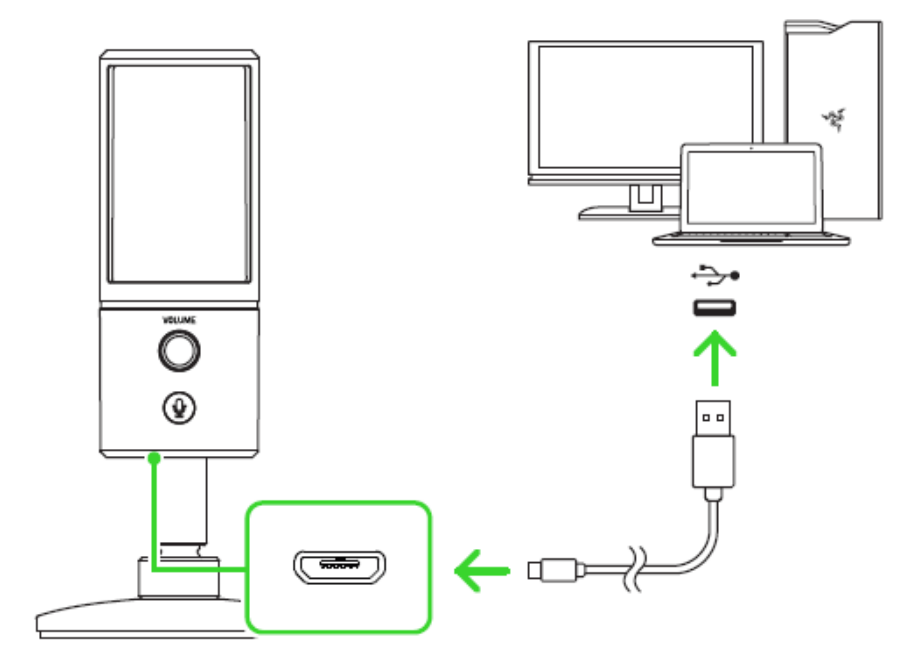

3. 如果麦克风是第一次使用,则必须将 Razer Seiren Emote 魔音海妖情动版设置为系统 的默认播放(输出)和录音(输入)设备。

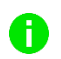

毫米耳机端口。这样你才可以在收听音频输出的同时进行录音。

第 1 步: 依次选择控制面板 > 硬件和声音 > 管理音频设备即可打开声音设置,或者 你也可以右键单击系统任务栏上的声音图标,然后选择播放设备。

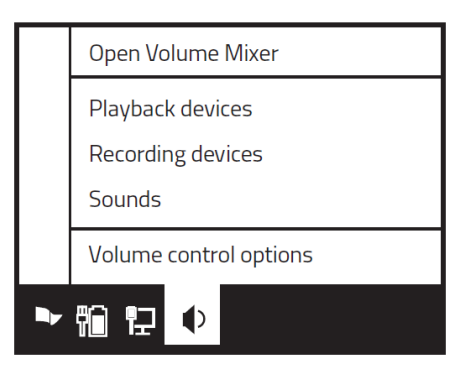

第 2 步: 在播放和录制选项卡中,从相应列表中选择 Razer Seiren Emote 魔音海妖情 动版,然后单击设为默认值按钮。

| Sound                                            |                               |                 |                                                    | Sound |                                                        |                               |            |                |      |
|--------------------------------------------------|-------------------------------|-----------------|----------------------------------------------------|-------|--------------------------------------------------------|-------------------------------|------------|----------------|------|
| Playback                                         | Recording                     | Sounds          | Communications                                     |       | Playback                                               | Recording                     | Sounds     | Communications |      |
| Select a p                                       | olayback devi                 | ce below t      | to modify its setting                              | gs:   | Select a playback device below to modify its settings: |                               |            |                | gs:  |
| Speakers<br>Razer Seiren Emote<br>Default Device |                               |                 | Microphone<br>Razer Seiren Emote<br>Default Device |       |                                                        |                               |            |                |      |
|                                                  | Speakers<br>High Def<br>Ready | 5<br>inition Au | udio Device                                        |       |                                                        | Speakers<br>High Def<br>Ready | inition Au | udio Device    |      |
| Configu                                          | re                            | Set             | Default Propert                                    | ies   | Configu                                                | re                            | Set        | Default Proper | ties |
|                                                  |                               | ОК              | Cancel Ap                                          | ply   |                                                        |                               | OK         | Cancel Ap      | ply  |

4. 你也可以使用 Razer Synapse 雷云应用程序来控制耳机音量, 甚至可以调整麦克风收音 时的灵敏度。只需在出现提示时安装 Razer Synapse 雷云,或从 cn. razer. com/synaps e下载安装程序

## 5. 使用你的 RAZER SEIREN EMOTE 魔音海妖情动版

耳机静音

按下麦克风静音按键以使麦克风静音或取消静音。当麦克风处于静音状态时,麦克风 LED 指示 灯将亮起红灯。

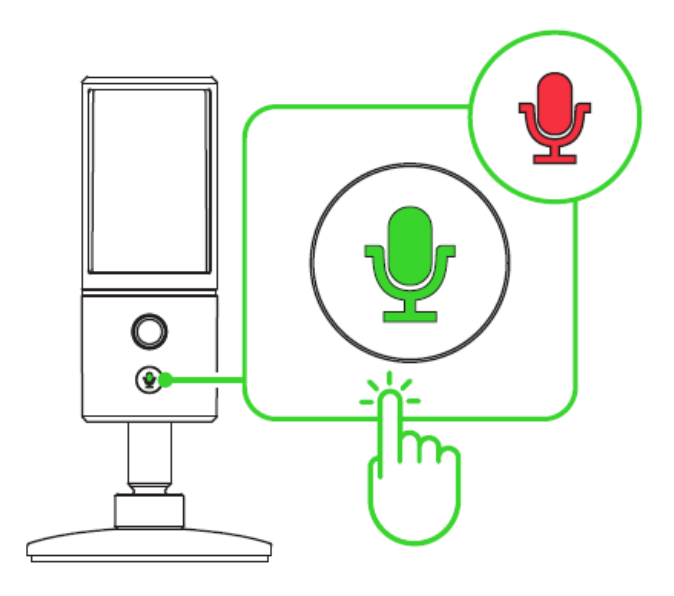

调节耳机音量

旋转耳机音量控制旋钮即可调高或降低耳机音量。

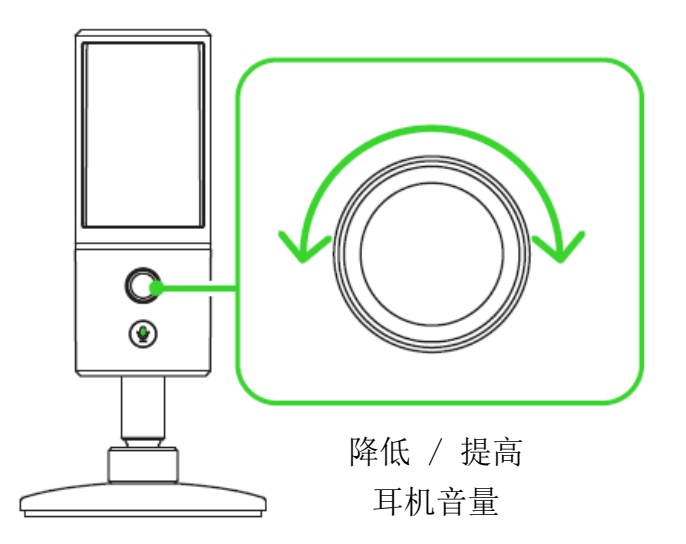

6. 通过 RAZER SYNAPSE 雷云 配置 RAZER SEIREN EMOTE 魔音海妖情 动版

免责声明:安装、更新和基于云的功能均需要互联网连接。建议你注册 Razer ID 账号, 但并非强制。本文列出的所有功能特性在不同的软件版本、连接的设备和支持的应用及软件上可能会有所不同。

### SYNAPSE 雷云选项卡

当你首次启动 Razer Synapse 雷云, Synapse 雷云选项卡将是默认选项卡。此选项卡允许你浏 览控制板和 Chroma 幻彩应用子选项卡。

#### 控制板

"控制板"子选项卡是 Razer Synapse 雷云 的总控制台,你可以在其中访问所有 Razer 设备、模块和在线服务。

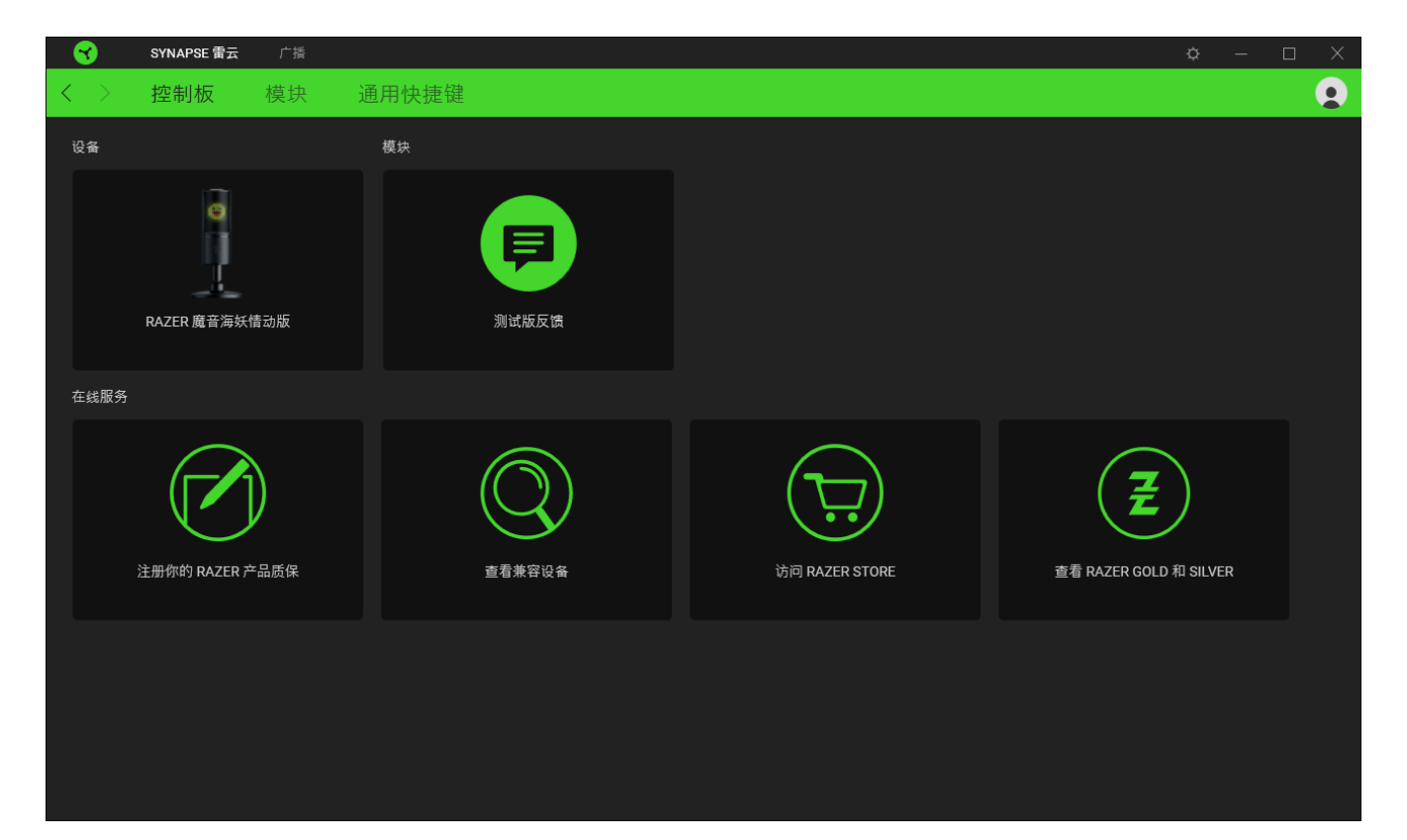

#### 模块

"模块"子选项卡列出了所有已安装及可供安装的模块。

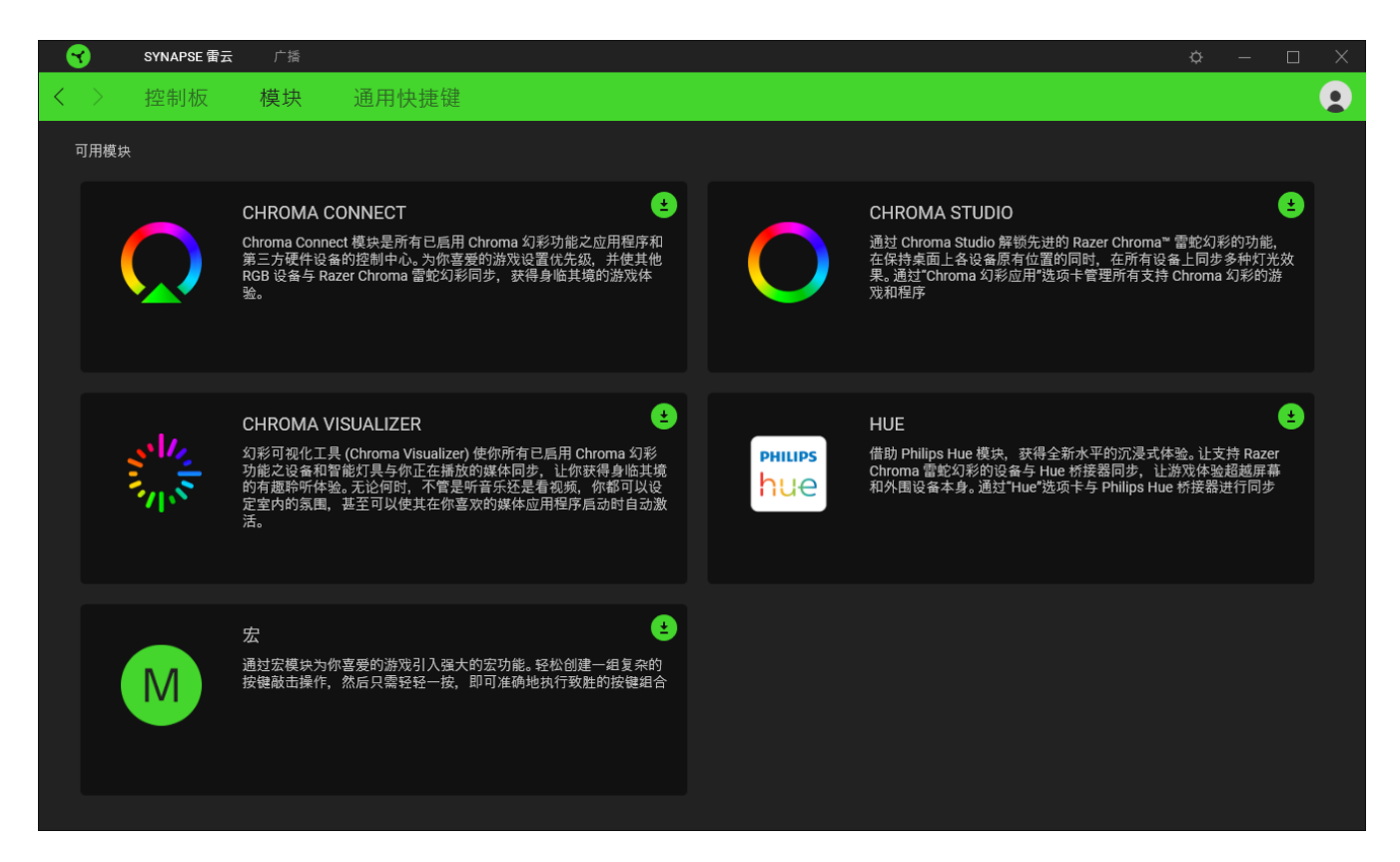

#### 通用快捷键

将操作或 Razer Synapse 雷云功能绑定到你的 Razer 雷蛇外围设备的自定义按键组合,覆盖 配置文件特有的各种绑定。

🚹 只会识别支持 Razer Synapse 雷云之设备的输入。

|                   | SYNAPSE 雷云 | 广播 |                                                                   | ¢ | — | $\times$ |
|-------------------|------------|----|-------------------------------------------------------------------|---|---|----------|
| $\langle \rangle$ | 控制板        | 模块 | 通用快捷键                                                             |   |   |          |
|                   |            |    |                                                                   |   |   |          |
|                   |            |    | 快捷键 十                                                             |   |   |          |
|                   |            |    | 通用快捷键是自定义的按键组合,适用于所有设备配置文件。该功能仅适用于支持 Razer Synapse 雷云<br>3 的设备输入。 |   |   |          |
|                   |            |    | /                                                                 |   |   |          |
|                   |            |    |                                                                   |   |   |          |
|                   |            |    |                                                                   |   |   |          |

## 直播利器

"直播利器"选项卡是 Razer Seiren Emote 雷蛇魔音海妖情动版的主选项卡。在这里,你可以调整设备的设置,例如麦克风和播放音量。

#### 声音

"声音"子选项卡用于调整设备的麦克风和播放音量。

|                   | SYNAPSE 雷  | · 雷云 广播 · · · · · · · · · · · · · · · · · · | - 🗆 X       |
|-------------------|------------|---------------------------------------------|-------------|
| $\langle \rangle$ | 声音         | 灯光                                          |             |
|                   |            |                                             |             |
|                   | 麦克风音量<br>0 | 屋                                           | <b>1</b> 00 |
|                   |            |                                             |             |
|                   |            | RAZER 展自 两外间 创成                             |             |

#### 麦克风音量

切换"麦克风音量"选项可以静音麦克风,或使用滑块增加或降低麦克风的灵敏度。

#### 播放音量

调节滑块以增加或降低连接到 3.5 毫米耳机端口的音频输出设备的音量,或通过切换"播放音量"选项使其静音。

### 灯光

"灯光"子选项卡让你可以访问 Streamer Companion 主播伴侣应用程序。通过这个应用程序,你可以自定义和展示数百种可以根据观众表情、提醒和喊叫声进行同步的反应式直播表情符号。了解有关 Streamer Companion 主播伴侣应用程序的更多信息

| SYNAPSE 雷云 广播 |                                                                                                    | ¢ – 🗆 X  |
|---------------|----------------------------------------------------------------------------------------------------|----------|
| く 〉 声音 灯光     |                                                                                                    | <b>9</b> |
|               |                                                                                                    |          |
|               | 全面掌控自己的表情                                                                                                    |          |
|               |                                                                                                    |          |
|               | 借助 Streamer Companion(主播伴侣)应用程序,你可以自定义 Razer Seiren<br>Emote 雷蛇鹰音海妖情动版的引擎如何响应粉丝发出的每个喊叫声,提醒和表情。该<br>应用程序具有强大的编辑工具,可用于表情管理及其他支持 Razer Chroma 雷蛇幻彩<br>功能的设备。 |          |
|               | <u>了解详情</u>                                                                                                    |          |
|               |                                                                                                    |          |
|               | RAZER 魔音海妖情动版                                                                                                    |          |

Streamer Companion 主播伴侣应用程序会使用 Razer Synapse 雷云的灯光效果。因此, 请确保从"模块"子选项卡下载并安装幻彩互联 (Chroma Connect) 模块,还要确保在使 用该应用程序时 Razer Synapse 雷云正在运行。

## 设置窗口

单击 Razer Synapse 雷云 上的 ( ) 按钮即可打开"设置"窗口。你可以通过该窗口配置 Razer Synapse 雷云 的启动行为和显示语言、查看每个已连接的 Razer 雷蛇设备的高级用户 指南,或在任何已连接的 Razer 雷蛇设备上执行恢复出厂设置。

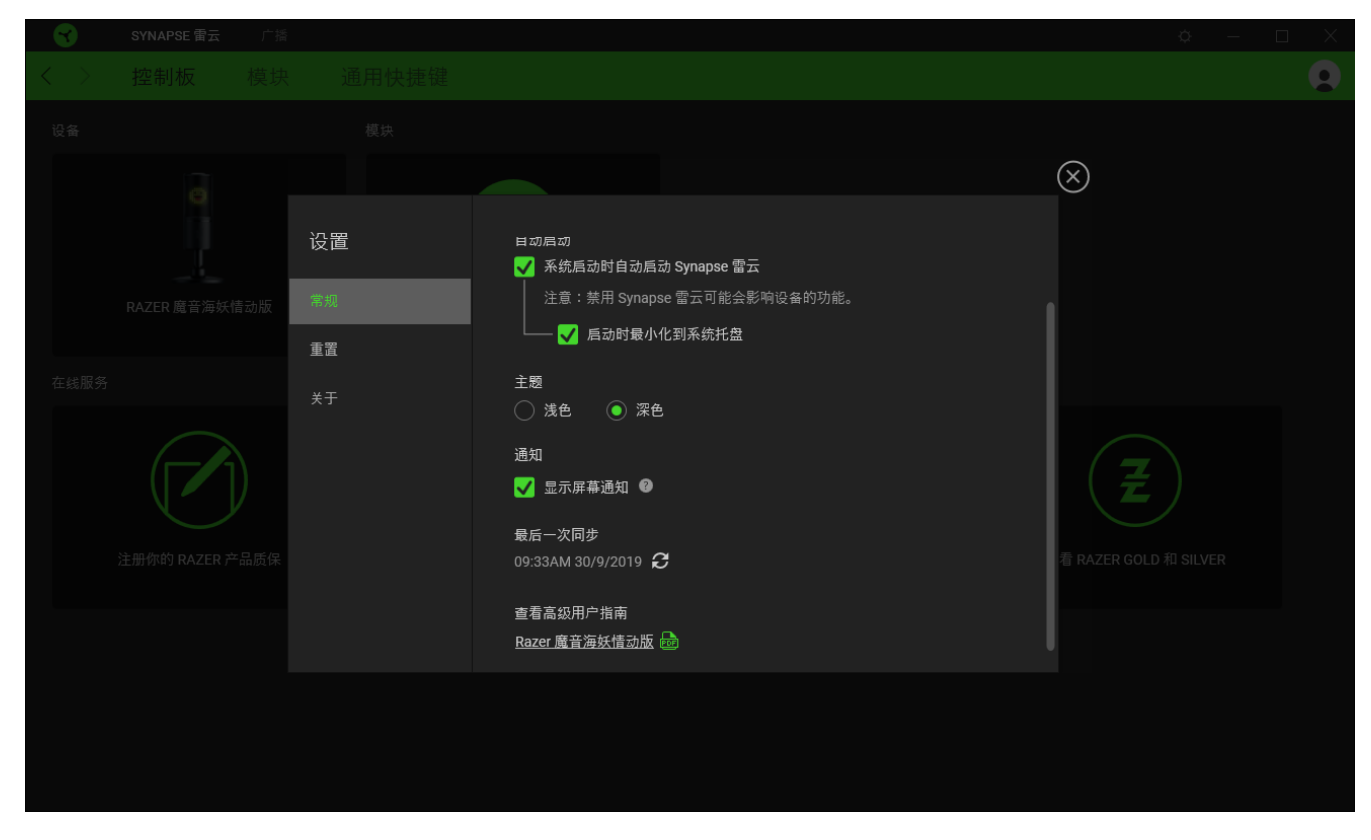

#### "常规"选项卡

"常规"选项卡可用于更改软件的显示语言、启动行为和显示主题;或查看所有连接的 Razer 雷蛇设备的高级用户指南。你也可以手动将配置文件同步到云端( 2 )或查看所有已连接之 Razer 雷蛇设备和已安装之模块的高级用户指南。

#### 重置选项卡

你可以使用"重置"选项卡对所有带有内置内存的已连接 Razer 雷蛇设备执行恢复出厂设置, 以及恢复 Razer Synapse 雷云 教程,以便在下次启动时再次熟悉 Razer Synapse 雷云 的新 特性。

1 重置 Razer 雷蛇设备时,保存在所选设备内置内存上的所有配置文件都将被删除。

### 关于选项卡

"关于"选项卡显示软件的简要信息和版权声明,以及提供其使用条款的相关链接。 你还可以使用此选项卡查看软件更新,或快速访问 Razer 雷蛇的交流社区。

## 7. 安全与维护

### 安全指南

为了在使用 Razer Seiren Emote 魔音海妖情动版 的过程中确保最大程度的安全, 建议您遵循以下准则:

如果遇到设备正确操作的问题或问题排除无法工作,请拔除装置,并致电 Razer 热线或访问 <u>support.razer.com/cn</u> 寻求技术支持。请切勿尝试自行维修。

请勿拆卸设备(这样做将会导致保修失效),不得尝试自行修理设备或在异常电流负荷下操作 设备。

请勿在靠近水、湿气、溶剂的地方或其他潮湿表面使用或安装设备及其部件,或长时间将设备 暴露于高温或直射的阳光中。

避免该设备接触液体或存放在潮湿环境。只能在 0°C (32°F) 到 40°C (104°F) 的指定温度范围内使用设备。一旦温度超过此范围,请拔除并关闭该设备,以便让温度稳定在适宜的范围内。

长时间过大音量收听可能会伤害你的听力。此外,某些国家/地区的法律允许的最大声级为 86 分贝,每天处在这样声级的环境中 8 小时会影响你的听力。因此,我们建议你在长时间收听 时将音量降低到舒适的程度。请保护你的听力。

维护与使用

Razer Seiren Emote 魔音海妖情动版 只需很少的维护即可保持最佳性能。我们建议你每月定期将设备从电脑中拔出,然后使用软布或棉签进行清洁,以防止污垢积聚。切勿使用肥皂或腐蚀性清洁剂。

## 8. 法律声明

#### 版权和知识产权信息

© 2019 Razer Inc. 保留所有权利。Razer、雷蛇、 "For Gamers. By Gamers."、 "Powered by Razer Chroma"徽标、Razer 徽标、 和三头蛇徽标是 Razer Inc. 及其附属公司在美国或 其他国家/地区的商标或注册商标。其他所有商标都是其各自所有者的财产。

Windows and the Windows logo are trademarks of the Microsoft group of companies.

XSplit and XSplit Broadcaster are registered trademarks of Splitmedialabs Limited.

所有其他商标和商品名称均为其各自所有者的财产,本文中提及的其他公司名称和产品名称可 能是其各自公司的商标。

Razer Inc. (简称"Razer")可能拥有与本高级用户指南的产品有关的版权、商标、商业机 密、专利、专利申请或其他知识产权(包括注册的和未注册的)。本高级用户指南并未向您授 予此类版权、商标、专利或其他知识产权的许可权。Razer Seiren Emote 魔音海妖情动版(下称"产品")可能与包装或其他地方上的图片不同,请以实物为准。Razer 对这种差异或可能 出现的错误概不负责。本高级用户指南所含信息如有更改,恕不另行通知。

#### 有限产品质保

欲知有限产品质保最新和当前条款,请访问: cn. razer. com/warranty。

责任限制

由于分销、销售、转销、使用或无法使用该产品而造成的任何盈利损失、信息或数据丢失、特殊、意外、间接、惩罚性、因果性或附带损坏,Razer 均不负责。在任何情况下,Razer 所承担的责任都不超过购买产品的零售价格。

#### 采购损失

为避免疑义,在任何情况下,Razer 均不对任何采购损失负责,除非已被告知有发生此类损失的可能性。且任何情况下,Razer 所承担的责任都不超过产品采购价格。

一般条款

这些条款应受产品购买国家/地区的法律管辖并将按该国家/地区的法律解释。如果本高级用户 指南中任何条款无效或不可执行,则此类条款(无效条款或不可执行条款)应被指定为无效力 或被视为剩余条款的无效条款而被排除